## How to add Waypoint

To create and add Waypoint on the map you need to:

- 1. Tap longer on the screen in the point you want to create the waypoint.
- 2. Click on the new waypoint that appears and the information bar will unroll.

1/1

3. After clicking on "i" icon, users can get to the waypoint details where color, symbol, name, etc. can be changed.

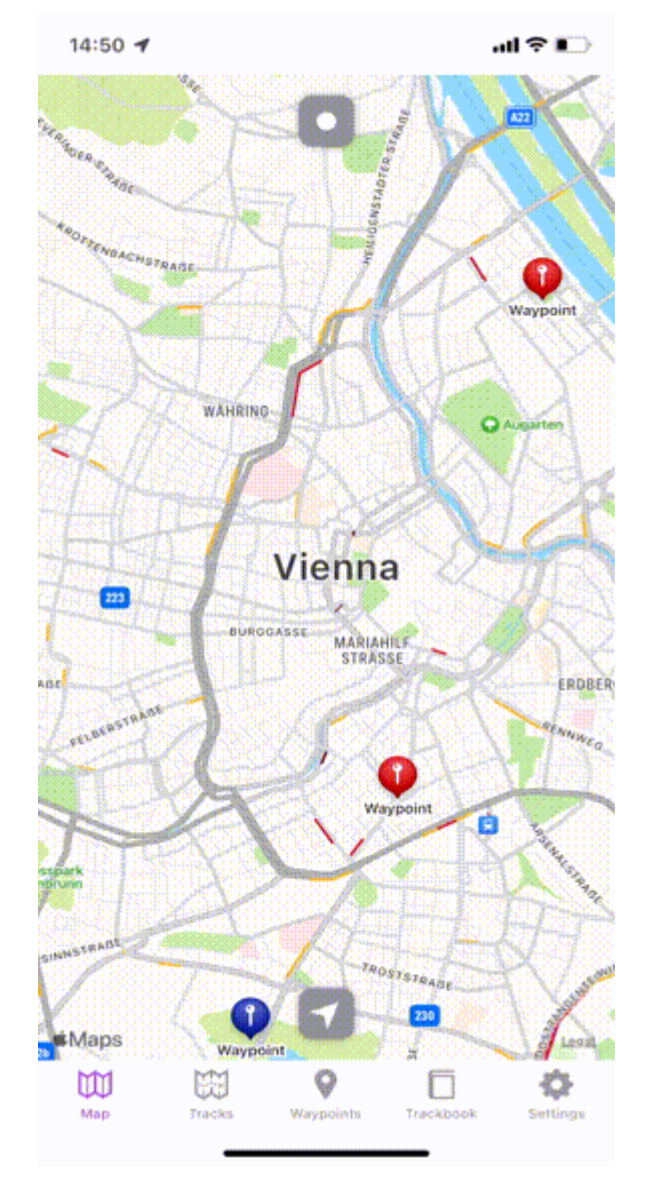

## From:

https://docs.vecturagames.com/gpxviewerproios/ - GPX Viewer PRO User Guide

Permanent link:

Last update: 2023/09/08 14:45

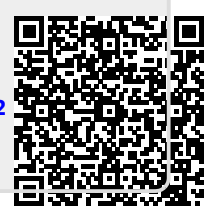